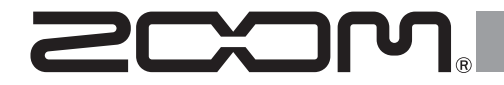

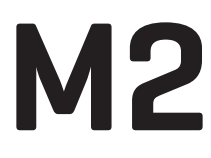

MicTrak

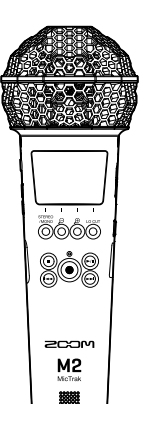

# クイックツアー

より詳しい説明を記載したオペレーションマニュアルなど、製品に関する ドキュメントは以下の Web サイトでご覧いただけます。

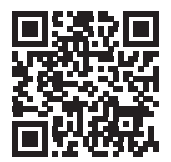

www.zoom.jp/docs/m2

### ご使用になる前に「安全上の注意/使用上の注意」を必ずお読みください。

© 2022 ZOOM CORPORATION 本マニュアルの一部または全部を無断で複製/転載することを禁じます。 本マニュアルは将来必要となることがありますので、必ず参照しやすいところに保管してください。 本マニュアルの内容および製品の仕様は予告なしに変更されることがあります。

## microSD カードをセットする

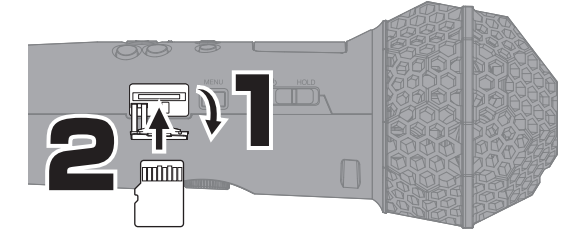

対応記録メディア microSDHC:4GB~32GB microSDXC:64GB~1TB

microSD カードを抜き差しするときは、必ず電源を OFF にしてください。
 microSD カードを取り出すときは、一度スロットの奥に押し込んでから引き抜いてください。

### 電源を入れる

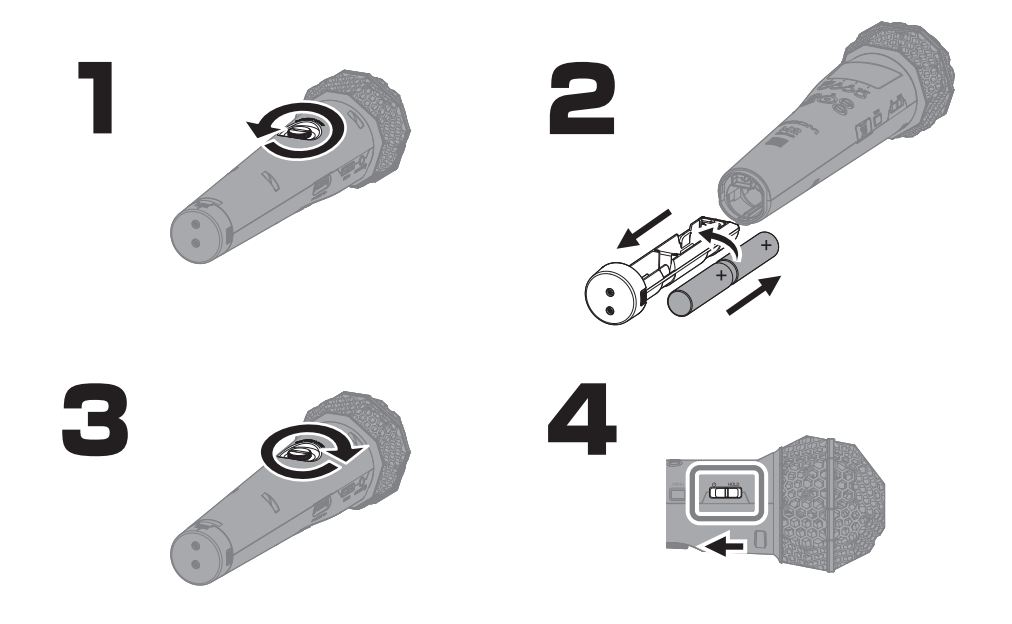

アルカリ乾電池、ニッケル水素蓄電池、リチウム乾電池のいずれかを使用してください。

市販のモバイルバッテリーや専用 AC アダプター(AD-17)を接続して、USB(Type-C)端子から電源を供給することもできます。

# 初回起動時の設定を行う

### 言語設定

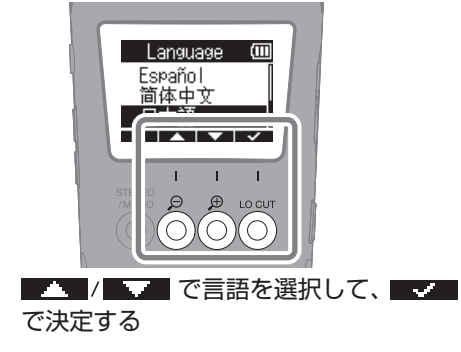

日時設定

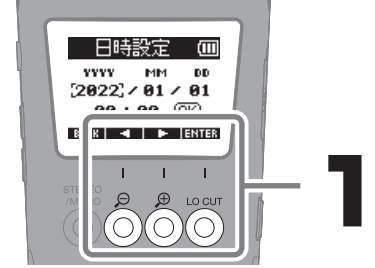

設定項目を選択して、
国王王王で決定する

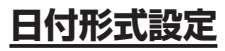

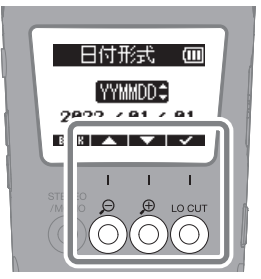

年月日はここで設定した順で録音ファイル名 に使用されます。

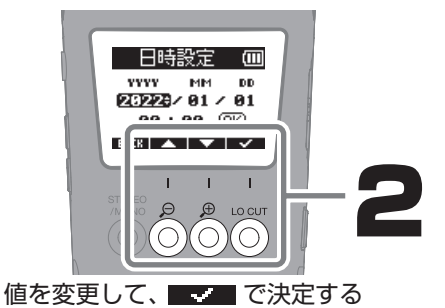

### 電池タイプの設定

✓ アルカリ

電池外プ

19加水素

B R 🔺 🔻 🗹

Т Т

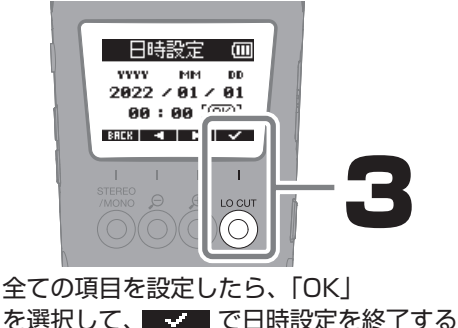

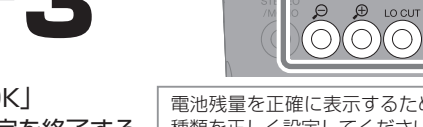

電池残量を正確に表示するために、使用する電池の 種類を正しく設定してください。

C

設定を終了するとホーム画面が表示されます。

長時間 AC アダプターや電池から電源が供給されない状態が続くと、本体に記憶した日時情報がリセットされます。 電源起動時に日時の設定画面が表示された場合は、再度設定してください。

## microSD カードをフォーマットする

新しく購入した microSD カードや他の機器で使用していた microSD カードは、性能を 最大限に発揮するために必ずフォーマットしてください。

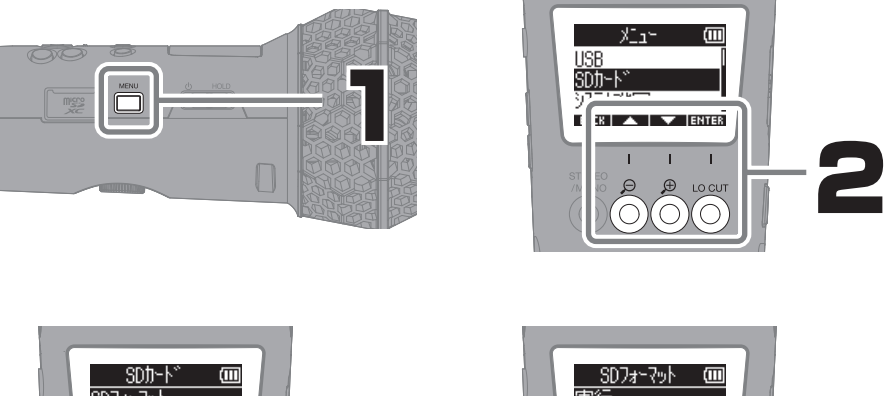

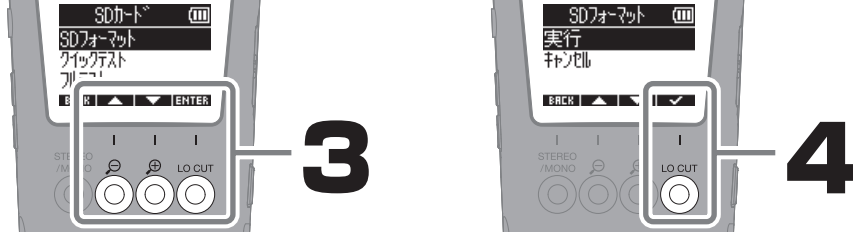

microSD カードをフォーマットすると、それまで保存されていたデータは全て消去されます。

●))を押しながら電源を入れることで、microSD カードをフォーマットする画面を表示することもできます。

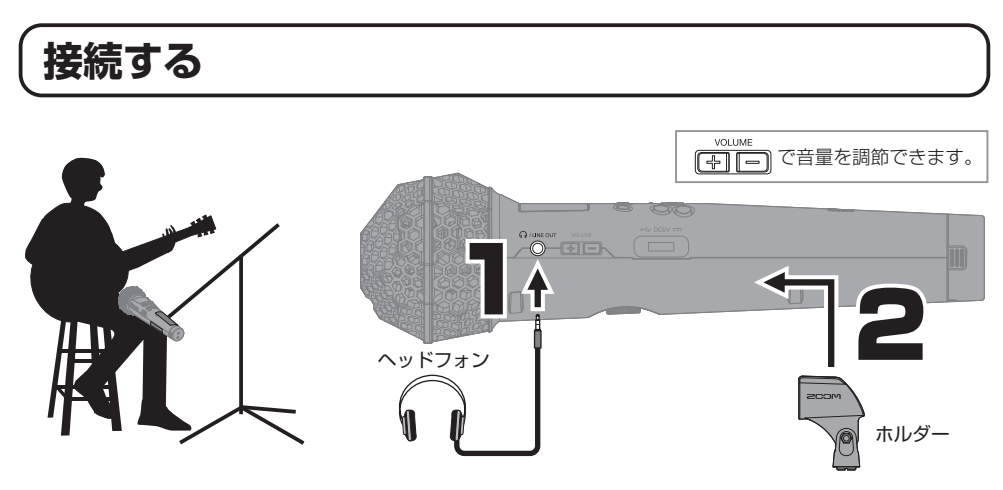

## 入力と録音の設定をする

■録音ファイルの種類を選択する・

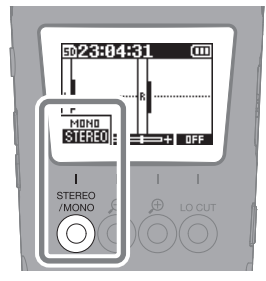

| STEREO | 内蔵 XY マイクの左右の<br>信号を録音したステレオ<br>ファイルが保存されます。           |  |
|--------|--------------------------------------------------------|--|
| MONO   | 内蔵 XY マイクの左右の<br>信号をミックスして録音<br>したモノラルファイルが<br>保存されます。 |  |

■風雑音やボーカルのポップノイズを低減する

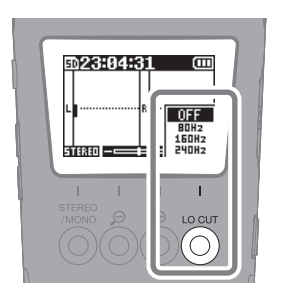

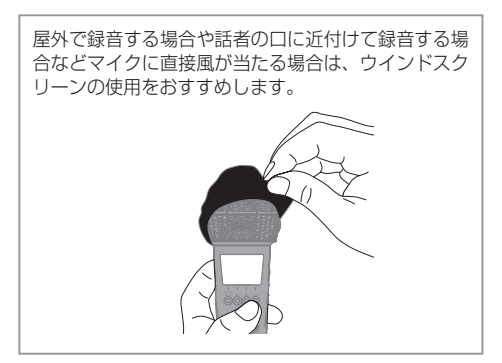

### 音量表示の拡大率を調節する

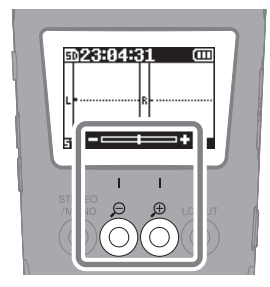

M2は、どんな音量でも同じ解像度で録音できる 32-bit Float 形式を採用し、録音レベルの調節は不 要ですが、再生時は、録音した時の波形画面の上下 端が最大音量となります。 録音時の音量表示が小さすぎたり大きすぎたりする と、適切な音量で再生するために編集が必要になる 場合があるので、録音時に音量表示を () () で 適切な大きさにすることをおすすめします。

![](_page_5_Picture_0.jpeg)

録音中に

再生する

![](_page_5_Picture_3.jpeg)

再生が開始されます。

再生中の操作

| LIST            | ファイルリスト画面を表示し<br>ます。                                                    |
|-----------------|-------------------------------------------------------------------------|
| - 3 SEC/+10 SEC | ファイルの再生位置を戻した<br>り進めたりします。                                              |
| OPTION          | ファイルの削除や書き出し<br>(ビット深度の変換、ノーマラ<br>イズ)などができます。                           |
| ۲               | 再生を停止してホーム画面に<br>戻ります。                                                  |
|                 | 一時停止 / 再生を再開します。                                                        |
| <b>@/</b> @     | 前 / 次のファイルを選択しま<br>す。マークがある場合はマーク<br>の位置に移動します。長押しす<br>ると、早戻し / 早送りします。 |
|                 | 現在の再生位置にマークを<br>追加 / 削除します。                                             |

## 各部の役割

### ■本体正面

![](_page_6_Figure_2.jpeg)

- 内蔵 XY マイク 指向性マイクを交差させて配置したステレ オマイクです。自然な奥行きと広がりを もった立体的なサウンドで録音できます。
- ご ディスプレイ 各種情報を表示します。
- ③ 操作キー

ホーム画面では、録音される音声に関わる設定を変更します。ホーム画面以外では、ディスプレイ下部にアイコンで表示 されている操作をします。

- ④ 録音 / 再生キー 録音や再生の動作に関わる操作をします。
- S スピーカー ファイルを再生すると、ここから音声が 出力されます。
- 6 電池ケース電池を入れます。

### ■本体左側面

#### ■本体右側面

![](_page_6_Picture_12.jpeg)

- ⑦ PHONE / LINE OUT 端子
   ヘッドフォンや外部機器に音声を出力します。
- ⑧ VOLUME キー スピーカーまたはヘッドフォンから出力 される音量を調節します。
- (9) 電池ケース固定ネジ
   電池ケースの取り付け、取り外しを行う ときに使用します。
- USB 端子(Type-C) パソコンやスマートフォン / タブレット と接続して、SD カードリーダー、USB マイクとして使用できます。 USB バスパワー動作に対応しています。 データ転送に対応した USB ケーブルを使 用してください。
- 電源 / HOLD スイッチ
   電源の ON / OFF、またはキー操作を無
   効にします。
- (2) MENU キー メニュー画面を表示します。
- 13 microSD カードスロット
   microSD カードを挿入します。

# その他の機能

| サンプルレート           | 録音するファイルのサンプルレートを設定します。                                                      |
|-------------------|------------------------------------------------------------------------------|
| プリ録音              | 入力信号を常に一定時間蓄えておくことにより、録音開始した時点からさかのぼって<br>録音ができます。                           |
| 録音開始トーン           | 録音開始時に出力端子からトーン信号を鳴らすことができます。<br>トーン信号は録音ファイルにも書き込まれます。                      |
| 再生音量の自動調整         | 録音された音が歪まない範囲で音量を揃えて再生します。                                                   |
| 録音ファイルのエクス<br>ポート | 録音ファイルをノーマライズし、32-bit Float WAV 形式非対応機器向けに変換して<br>書き出すことができます。               |
| USB マイク           | M2 を USB マイクとして使用できます。USB マイクとして使用中も M2 のマイクの<br>音を microSD カードに録音することができます。 |
| USB ファイル転送        | パソコンと接続して、microSD カード内のデータの確認やコピーができます。                                      |

## 故障かなと思う前に

#### 音が出ない、もしくは非常に小さい

- → 音量表示の拡大率を確認してください。
- → ヘッドフォンの接続を確認してください。
- → M2のヘッドフォンボリュームが下がっていないか 確認してください。

#### 録音できない

- → microSD カードに空き容量があることを確認して ください。
- → カードスロットに microSD カードが正しくセット されていることを確認してください。

#### 録音した音声が途切れる

- → microSD カードを M2 でフォーマットしてください。
- → microSD カードのテストをしてください。
- 詳細はオペレーションマニュアルを参照してください。 → 動作確認済み microSD カードの使用をおすすめし

ます。 動作確認済み microSD カードは ZOOM の WEB サイト ( zoomcorp.com ) で確認してください。

#### パソコンに接続しても認識されない

 → データ転送に対応した USB ケーブルを使用してく ださい。

文中の製品名、登録商標、会社名は、それぞれの会社に帰属します。 文中のすべての商標および登録商標は、それらの識別のみを目的として記載されており、各所有者の著作権を侵害する意図はあ りません。

![](_page_7_Picture_18.jpeg)

### 株式会社ズーム

〒101-0062 東京都千代田区神田駿河台 4-4-3 zoomcorp.com